# Inhoud

| 1. | Inleiding                                               | 2 |
|----|---------------------------------------------------------|---|
| 2. | Leveranciersinstellingen                                | 3 |
|    | 2.1 Leveranciers>Elektronisch>Verwerking                | 3 |
|    | 2.2 Leveranciers>Details>GLN-code Wasco                 | 4 |
| 3. | Relatiegegevens                                         | 5 |
|    | 3.1 Relaties>Overige>GLN-code klant                     | 5 |
|    | 3.2 Leveranciers/Dagboek relaties (meerdere debiteuren) | 6 |

## 1. Inleiding

Dit document geeft een overzicht van de instellingen die binnen het Syntess Atrium systeem nodig zijn om gebruik te kunnen maken van de MessageService.

Let op: De MessageService kan vanuit Syntess Atrium versie 6.8.0087 en hoger gebruikt worden.

Wil je gebruikmaken van de MessageService voor wasco? Vul dan het formulier in op <u>https://www.wasco.nl/content/wasco-digitaal-zakendoen</u>.

# 2. Leveranciersinstellingen

#### 2.1 Leveranciers>Elektronisch>Verwerking

| Syntess Veld              | Gebruik/waarde                                                                                                    |  |  |  |
|---------------------------|----------------------------------------------------------------------------------------------------|--|--|--|
| Elektronisch orderformaat | XML_SALES005                                                                                                    |  |  |  |
| Inlogcode                 | Niet relevant voor MessageService                                                                                                    |  |  |  |
| Verwerking                | MessageService                                                                                                    |  |  |  |
| MessageService via        | Wordt alleen gebruikt via MessageService proxy. Kan in veruit de<br>meeste gevallen leeg gelaten worden                                                                                                    |  |  |  |
| Server                    | https://www.wasco.nl/MessageServicev31/Messageservice31.aspx                                                                                                    |  |  |  |
| Relatie                   | Debiteurnummer klant                                                                                                    |  |  |  |
| Inlogcode                 | Inlogcode gebruiker. Voor MessageService is er een aparte gebruiker<br>(777) en deze kan indien nodig via<br>https://www.wasco.nl/EtimMessageService.aspx worden vastgelegd<br>door de accountbeheerder onder "Mijn Account"<br>Gebruik hier "{debiteurnummer}_777" |  |  |  |
| Wachtwoord                | Wachtwoord voor gebruiker (777)                                                                                                    |  |  |  |
| Orderbevestigingen        | vink deze aan als je orderbevestigingen wil ontvangen                                                                                                    |  |  |  |
| Pakbonnen                 | vink deze aan als je Pakbonnen wil ophalen                                                                                                    |  |  |  |
| Inkoopfacturen            | vink deze aan als je Inkoopfacturen wil ophalen                                                                                                    |  |  |  |
| Bestandslocatie           | Syntess maakt bij de MessageService gebruik van tussenbestanden.<br>Deze worden opgeslagen op de hier ingestelde bestandslocatie                                                                                                    |  |  |  |
|                           | Let op: op deze bestandslocatie dienen lees/schrijf-rechten ingesteld te worden voor de computer/server waar de Syntess-installatie op draait                                                                                                    |  |  |  |

| Verwerking                                        | Velden Adress                       | en                    |
|---------------------------------------------------|-------------------------------------|-----------------------|
| Elektronisc<br>Inlogcode                          | ch orderformaat                     | XML_Sales005 V        |
| Verwerking                                        | ]                                   | Messageservice 🗸      |
| E-mail                                            |                                     | j.huis@wasco.ni       |
|                                                   | Test verbinding                     |                       |
| Messageservice instellin                          | ngen                                |                       |
| Messageservice via                                |                                     |                       |
| Server                                            | https://test.wasco.nl/MessageServic | ev31/Messageservice31 |
| Relatield                                         | 1305119                             |                       |
| Inlogcode                                         | 1305119_777                         |                       |
| Wachtwoord                                        | •••••                               |                       |
| Orderbevestigingen<br>Pakbonnen<br>Inkoopfacturen | Test Messageservice                 |                       |

T.b.v. de MessageService-communicatie dienen de volgende instellingen gedaan te worden bij de leverancier (Wasco B.V.), tabblad Elektronisch/Verwerking.

bij inlogcode {debiteurnummer}\_777 vullen (zie afbeelding)

C:\Message service Orders\

Bestandslocatie

### 2.2 Leveranciers>Details>GLN-code Wasco

| Leveranciers                 | ;                            |               |                          |                     |
|------------------------------|------------------------------|---------------|--------------------------|---------------------|
| Code                         | 000000                       | Omschrij      | ving <u>Gro</u>          | othandel Wasco B.V. |
| Lijst Details Condities E    | Elektronisch Subleveranciers | Authenticatie | Instellingen webservices | ICF-codes           |
| Code                         | 000000                       |               |                          |                     |
| Omschrijving                 | Groothandel Wasco B.V.       |               |                          |                     |
| Korte naam                   | Wasco B.V.                   |               |                          |                     |
| KvK Nummer                   |                              |               |                          |                     |
| Minimale marge               |                              |               |                          |                     |
| Maximale marge               |                              |               |                          |                     |
| Toeslag als bruto = netto    |                              |               |                          |                     |
| Voorkeurssubleverancier      |                              | ~             |                          |                     |
| Levertijd in dagen           |                              |               |                          |                     |
| Voorvoegsel tariefcode       |                              |               |                          |                     |
| Kortingstructuur             | Hoofdgroep-Groep-Subgroe <   | 1             |                          |                     |
| GLN                          | 8714252002430                |               |                          |                     |
| Bestelwijze                  | Elektronisch 🗸               |               |                          |                     |
| Uitsluiten voorkeursbepaling |                              |               |                          |                     |
| Bestelkosten                 |                              |               |                          |                     |
| Minimum bestelwaarde         |                              |               |                          |                     |
| Extra bestelkosten           |                              |               |                          |                     |
| Directe kostensoort          |                              |               |                          |                     |
| Indirecte kostensoort        |                              |               |                          |                     |
| Kostenplaats                 |                              |               |                          |                     |
| Geen restantpakbon           |                              |               |                          |                     |
| Aantal nu ontvangen = 0      | Volgens dagboek $\sim$       |               |                          |                     |
| Aflevering                   | Bezorgen v                   | 1             |                          |                     |
|                              |                              |               |                          |                     |

Onder Leveranciers (Wasco B.V.), tabblad Details dienen de volgende gegevens te worden ingevoerd:

| Syntess veld | Gebruik/Waarde               |
|--------------|------------------------------|
| GLN          | 8714252002430                |
|              | Dit is de Wasco B.V GLN-Code |

| Syntess Veld | Gebruik/waarde |  |
|--------------|----------------|--|
| Bestelwiize  | Elektronisch   |  |

### 3. Relatiegegevens

### 3.1 Relaties>Overige>GLN-code klant

| Relaties                                                                            |                      |                  |              |            |         |              |
|-------------------------------------------------------------------------------------|----------------------|------------------|--------------|------------|---------|--------------|
| Code 👔 000002                                                                       |                      | Relatienaam      | Installatiel | bedrijf ?? | ?       |              |
| Lijst Details Adressen F                                                            | Rollen Contacten Lay | -outs Afdelingen | Medewerkers  | Overige    | Groepen | Bankrekening |
| Voertaal<br>Btw-land<br>Btw-nummer<br>Bankrekeningnummer<br>G-rekeningnummer<br>GLN | 1212121212128        |                  |              |            |         |              |
| Aanwezigheidspatroon<br>Melding administratie                                       |                      |                  |              |            |         | < v          |

#### Onder Relaties, tabblad Overige dienen de volgende gegevens te worden ingevoerd

| Syntess Veld | Gebruik/waarde                                                                                          |
|--------------|----------------------------------------------------------------------------------------------------|
| GLN          | GLN van de klant/debiteur.                                                                              |
|              | Als je als klant nog geen GLN-code hebt kan deze kosteloos worden aangevraagd bij 2BA of ketenstandaard |

**Let op**: Deze GLN-code dient wel bij Wasco vastgelegd te worden ter registratie in het backofficesysteem bij de debiteur. Bij het verzenden van orders is dit nodig om foutmeldingen te voorkomen.

### 3.2 Leveranciers/Dagboek relaties (meerdere debiteuren)

Wanneer vanuit 1 Syntess-installatie met meerdere debiteuren (aparte debiteurnummers bij Wasco) gewerkt wordt, kan dit worden gerealiseerd m.b.v. zgn. **Dagboek relaties**.

Deze kunnen worden ingesteld via Leveranciers/Dagboek relaties. De relatie die hier wordt aangemaakt, kan weer worden geselecteerd als leverancier waarbij de betreffende details kunnen ingevuld, zoals beschreven in de vorige paragrafen. Deze constructie wordt in de praktijk zeer zelden gebruikt. Meestal wordt bij meerdere bedrijven gebruikgemaakt van meerdere Syntess-installaties